## ESI Code Alma Rehberi

**1.** Öncelikle Bilgi İşlem Daire Başkanlığının sitesinden faydalanarak Eduroam kullanıcı ve şifrenizi oluşturunuz.

https://bilgiislem.aksaray.edu.tr/ogrenci-e-posta

2. <u>https://test.yetkim.org.tr</u> adresine gidiniz. Karşınıza çıkan seçeneklerden Erasmus [+]Nitelik seçeneğini seçiniz.

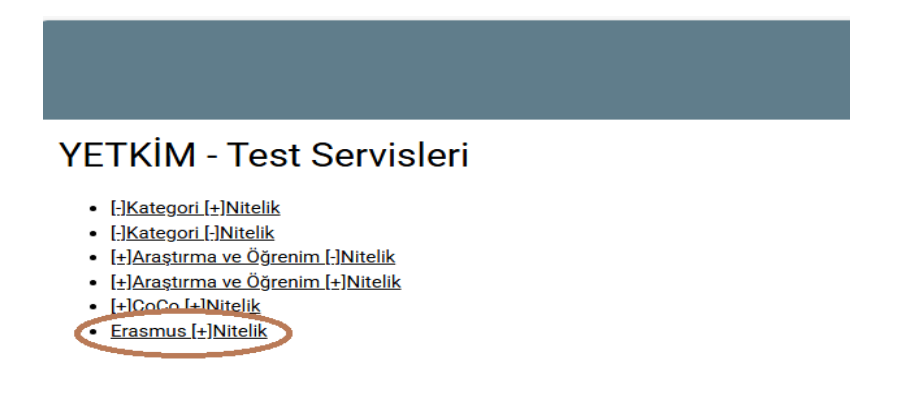

**3.** Karşınıza çıkan ekranda arama yaptığınızda üniversitemizin adı ekranda çıkacaktır. Üniversitemizin adını tıklayınız. Daha sonra YETKİM giriş ekranına yönlendirileceksiniz.

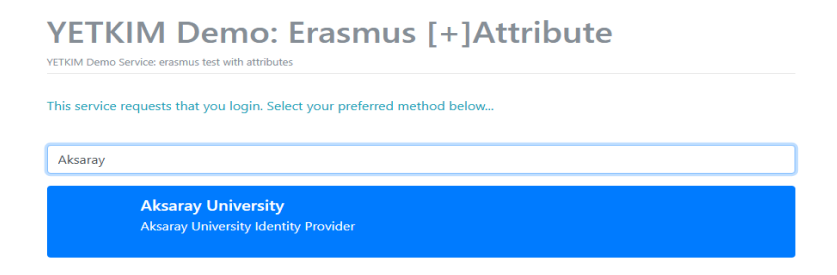

4. Bir sonraki ekranda Eduroam kullanıcı adı ve şifrenizi giriniz.

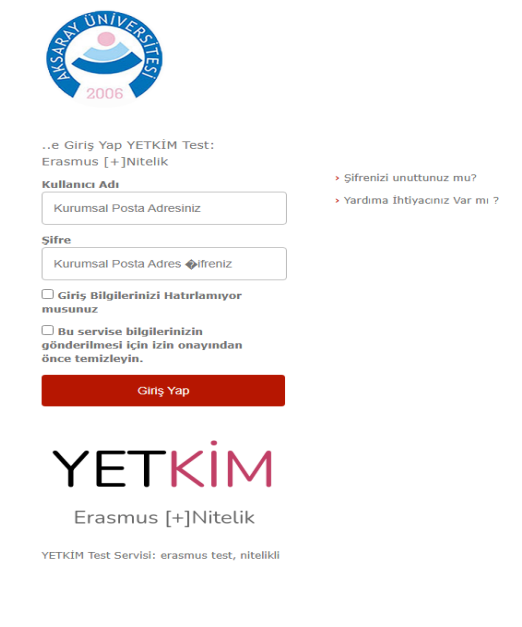

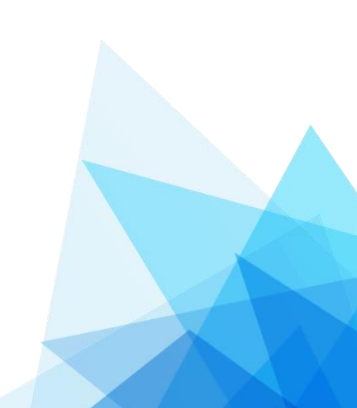

5. Girişi tamamladığınızda karşınıza çıkan sayfanın alt kısmında yer alan ESI kodunu kopyalayarak kaydedebilirsiniz.

| eduPersonTargetedID:                                | <pre><saml:nameid erasmus"<br="" https:="" metadata.php="" module.php="" namequalifier="https://idp.aksar&lt;br&gt;SPNameQualifier=" saml="" simplesaml="" sp="" test.yetkim.org.tr="" xmlns:saml="urn:oasis:names:tc:SAML:2.0:assertion">format:persistent"&gt;LSNX52CDXIRHY7YRAHVR6NNTDJ7YA3LC</saml:nameid></pre> |
|-----------------------------------------------------|----------------------------------------------------------------------------------------------------|
|                                                     |                                                                                                    |
| NamelD.persistent:                                  | <pre><saml:nameid erasmus"<="" https:="" metadata.php="" module.php="" namequalifier="https://idp.aksar&lt;/pre&gt;&lt;/td&gt;&lt;/tr&gt;&lt;tr&gt;&lt;td&gt;SPNameQualifier=" saml="" simplesaml="" sp="" td="" test.yetkim.org.tr="" xmlns:saml="urn:oasis:names:tc:SAML:2.0:assertion"></saml:nameid></pre>       |
|                                                     | <pre>format:persistent"&gt;LSNX52CDXIRHY7YRAHVR6NNTDJ7YA3LC</pre>                                                                                                    |
|                                                     |                                                                                                    |
|                                                     | schacPersonalUniqueCode:                                                                                                    |
| urn:schac:personalUniqueCode:int:esi:aksaray.edu r: |                                                                                                    |
| duPersonScopedAffiliation:                          | student@aksaray.edu.tr                                                                                                    |
|                                                     | member@aksaray.edu.tr                                                                                                    |
| schacHomeOrganization:                              | aksaray.edu.tr                                                                                                    |

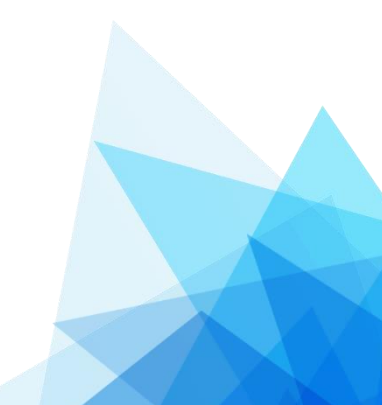